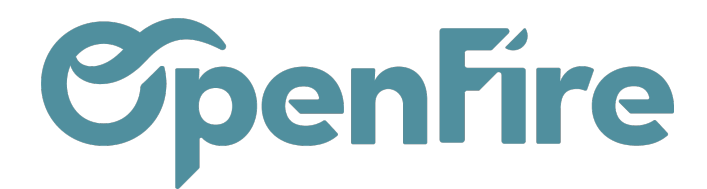

# Paramétrer les Sections

#### Sommaire

Les sections de devis sont utilisées pour organiser les produits ou services proposés dans un devis en différentes catégories ou sections.

Cela permet de clarifier et de structurer le devis, en permettant au client de mieux comprendre ce qui est inclus et ce qui n'est pas inclus dans le devis.

## Utilisation des sections

Dans le menu Ventes > Configurations > Configuration, vérifiez que l'option Personnaliser les rapports de vente avec des catégories, sous-totaux et sauts de page est cochée:

| <u>Paramètres</u>                  |                                                                                                    |
|------------------------------------|----------------------------------------------------------------------------------------------------|
| Conditions générales par défaut*   |                                                                                                    |
| Mise en page des rapports de vente | <ul> <li>Ne pas personnaliser les rapports bons de commandes et factures</li> <li>Personnaliser les rapports de vente avec des catégories, sous-totaux et sauts de page</li> </ul> |

Cette option vous permet d'utiliser les sections sur vos devis et ajoute le menu suivant:

Ce menu vous permettra d'accéder aux sections créées sur votre base.

Depuis un devis, vous pouvez appliquer une section pour chaque ligne de commande.

| Configuration -              |   |
|------------------------------|---|
| Configuration                | * |
| Ventes                       |   |
| Modèles de devis             |   |
| Type de devis                |   |
| Sections de devis            |   |
| Étapes kanban                |   |
| Étiquettes du suivi commande |   |
| Options de ligne de commande |   |

# **OpenFire**

| Article                                                       | Section                         | Description                                                                                                    |  |  |
|---------------------------------------------------------------|---------------------------------|----------------------------------------------------------------------------------------------------|--|--|
| [LEB_13548] Le bon Poêle Terre<br>canalisable                 | Appareil(s)                     | [LEB_13548] Le bon Poêle Terre<br>canalisable<br>Norme : NF EN 13240<br>7★<br>Éco-label : Flamme verte<br>Puissance nominale : 16.5 kW<br>Rendement : 75.38 %<br>Émission CO : 0.06 % à 13% d'O2<br>Émission de poussière : 28.21<br>mg/Nm3 à 13% d'O2<br>Émission de NOx : 122.9 mg/Nm3<br>à 13% d'O2<br>Indice I : 0.6<br>Prévoir l'habillage |  |  |
| [ACH_020CCN330130] Cache<br>conduit D330/D130 Noir            | Fournitures                     | [ACH_020CCN330130] Cache<br>conduit D330/D130 Noir                                                                                                    |  |  |
| [ACH_010GAG] Grille air angle 2/3-<br>1/3 gauche Non raccordé | Fournitures                     | [ACH_010GAG] Grille air angle 2/3-<br>1/3 gauche Non raccordé<br>DIFFUSION-NOIR MAT(N1)/NOIR<br>MAT(N1)                                                                                                    |  |  |
| [ZOO_INSTAL] Forfait installation                             | Main d'oeuvre et<br>déplacement | [ZOO_INSTAL] Forfait installation                                                                                                    |  |  |

Ce qui apparaitra alors à l'impression du devis:

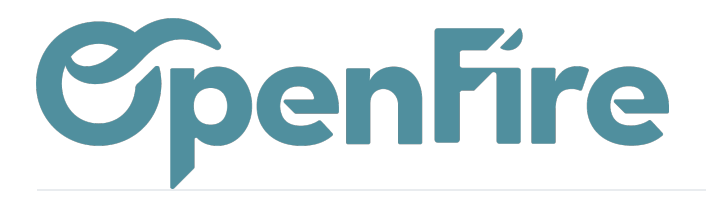

| Description                                                                                                    | Quantité | Prix/U HT       | Taxes      | Prix HT    |  |
|----------------------------------------------------------------------------------------------------|----------|-----------------|------------|------------|--|
| • Appareil(s)                                                                                                    |          |                 |            |            |  |
| Le bon Poêle Terre canalisable<br>Norme : NF EN 13240<br>7★<br>Éco-label : Flamme verte<br>Puissance nominale : 16.5 kW<br>Rendement : 75.38 %<br>Émission CO : 0.06 % à 13% d'O2<br>Émission de poussière : 28.21 mg/Nm3 à 13% d'O2<br>Émission de NOx : 122.9 mg/Nm3 à 13% d'O2<br>Indice I : 0.6 | 1 Unité  | 9 3 560,00 €    | 5.5        | 3 560,00 € |  |
| Prévoir l'habillage                                                                                                    |          |                 |            |            |  |
| Fournitures                                                                                                    |          |                 |            |            |  |
| Cache conduit D330/D130 Noir                                                                                                    | 1 Unité  | 90,00€          | 5.5        | 190,00 €   |  |
| Grille air angle 2/3-1/3 gauche Non raccordé<br>DIFFUSION-NOIR MAT(N1)/NOIR MAT(N1)                                                                                                    | 1 Unité  | 500,00€         | 5.5        | 500,00 €   |  |
| Main d'oeuvre et déplacement                                                                                                    |          |                 |            |            |  |
| Forfait installation                                                                                                    | 1 Unité  | 500,00€         | 5.5        | 500,00 €   |  |
| • Sans catégorie                                                                                                    |          |                 |            |            |  |
| Situation nº1 : 12 2022                                                                                                    | 0 Unité  | é 1 425,00 €    | 5.5        | 0,00€      |  |
| Retenue de garantie de 5.0%                                                                                                    | 0 Unité  | -75,17€         | EXO-0      | 0,00€      |  |
| Situation n°2 : 12 2022                                                                                                    | 0 Unité  | 3 325,00 €      | 5.5        | 0,00€      |  |
| Retenue de garantie de 5.0%                                                                                                    | 0 Unité  | -175,39€        | EXO-0      | 0,00€      |  |
|                                                                                                    |          | Total hors taxe | 4 750,00 € |            |  |
|                                                                                                    |          | TVA             | TVA        |            |  |
|                                                                                                    |          | Total TTC       |            | 5 011,25 € |  |

Les sections peuvent être paramétrées par défaut sur les articles, les catégories d'article ou encore les modèles de devis:

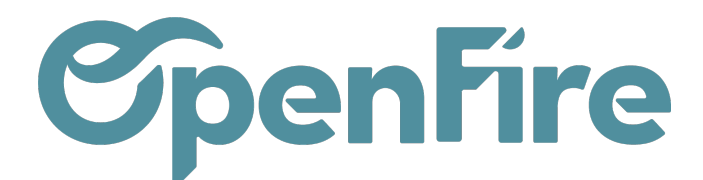

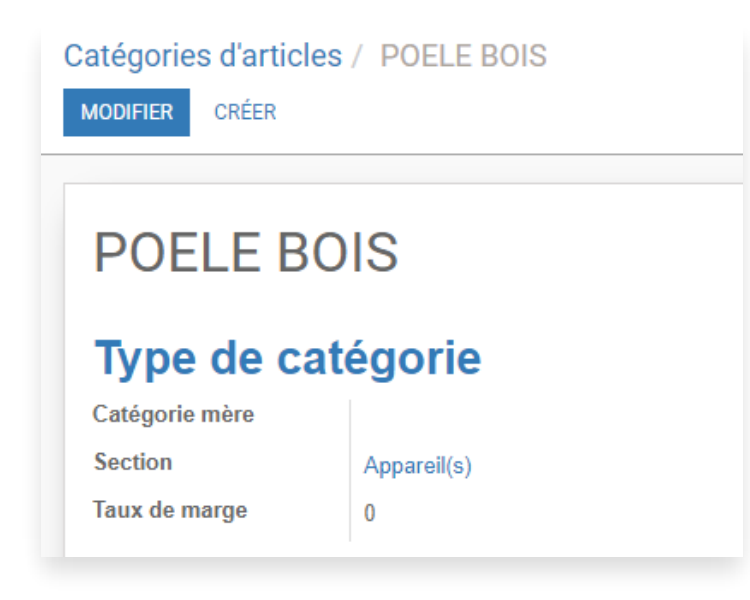

Il est également possible de personnaliser l'affichage des sections (couleur de police et de fond) dans impression du PDF depuis le menu **Ventes > Configurations > Configuration** 

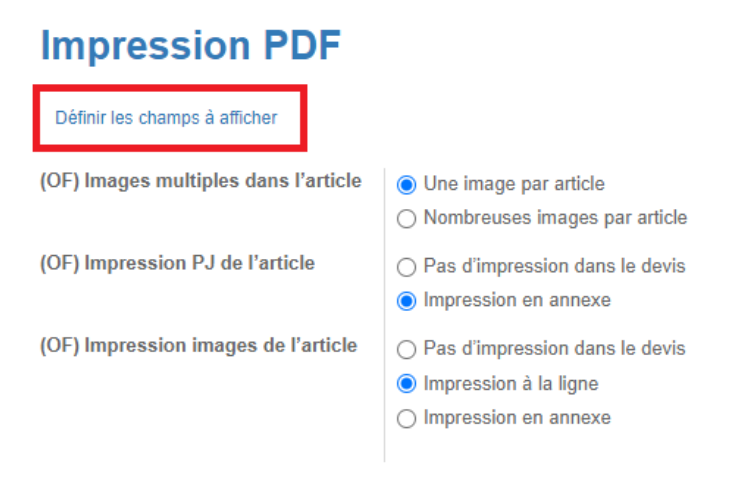

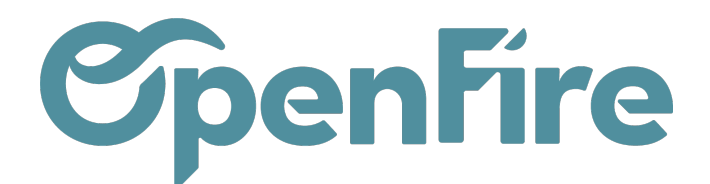

Odoo

 $\times$ 

## Paramètres d'impression

| Adresse<br>(OF) Libellé adresse<br>de livraison et<br>facturation<br>(OF) Civilités<br>(OF) Nom parent<br>contact<br>(OF) Téléphone<br>(OF) Mobile<br>(OF) Fax | ☐<br>Afficher dans l'encart d'adresse print ∨<br>✓ | Pastilles<br>(OF) Masquer la<br>pastille conditions de<br>règlement<br>(OF) Masquer pastille<br>commercial<br>(OF) Email<br>commercial<br>(OF) Date VT dans la<br>pastille<br>(OF) Date validité<br>devis | <ul> <li>NE PAS afficher dans les rapports<br/>PDF</li> <li>NE PAS afficher dans les rapports<br/>PDF</li> <li>Afficher l'email du commercial dans la<br/>pastille des rapports PDF</li> <li>✓</li> </ul> |
|----------------------------------------------------------------------------------------------------|----------------------------------------------------|----------------------------------------------------------------------------------------------------|----------------------------------------------------------------------------------------------------|
| (OF) E-mail                                                                                                    | <b>`</b>                                           | Section                                                                                                    |                                                                                                    |
|                                                                                                    |                                                    | (OF) Couleur fond<br>(OF) Couleur police                                                                                                    | #F0F0F0<br>#000000                                                                                                    |
|                                                                                                    |                                                    | <u>Lignes de commano</u><br>(OF) Réf. produits                                                                                                    | <u>de</u><br>✓                                                                                                    |
|                                                                                                    |                                                    | <u>ÉCHÉANCIER</u>                                                                                                    | <b>v</b>                                                                                                    |
|                                                                                                    |                                                    | <u>DÉTAIL DES TAXES</u>                                                                                                    | <b>V</b>                                                                                                    |

APPLIQUER

#### Annuler

## Sections avancées

OpenFire a développé une fonctionnalité complémentaire permettant entre autres, de paramétrer des catégories, des sous-catégories ou encore de dupliquer des lignes de devis. Cela passe par l'utilisation des Sections avancées.

Pour activer cette option, r endez-vous dans le menu Ventes > Configuration > Configuration

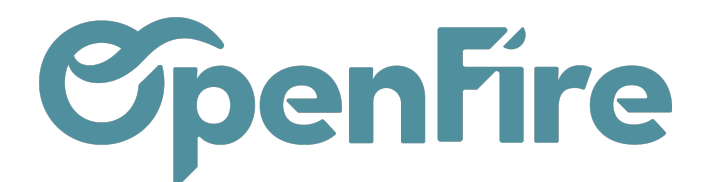

Dans la partie Devis et Ventes, cocher l'option (OF) Activer les sections avancées sur les devis :

|   | Ventes T                         | ableau de bord                                            | CRM 🗸     | Liste de favoris   | Ventes 🗸      | Facturation 🗸                                                                                                    | Marque de l'article                                                                                                    | Actions -       | Rapports 👻     | Configuration - |  |  |
|---|----------------------------------|-----------------------------------------------------------|-----------|--------------------|---------------|----------------------------------------------------------------------------------------------------|----------------------------------------------------------------------------------------------------|-----------------|----------------|-----------------|--|--|
| P | A                                |                                                           | Per       | rmettre les remise | s sur les lig | nes de comman                                                                                                    | de                                                                                                    |                 |                |                 |  |  |
| X | Devis e                          | et comm                                                   | and       | es                 |               |                                                                                                    |                                                                                                    |                 |                |                 |  |  |
|   | Fonctionnal                      | Fonctionnalités                                           |           |                    |               |                                                                                                    |                                                                                                    |                 |                |                 |  |  |
| 4 | Adresses                         |                                                           |           |                    | ◯ Le          | <ul> <li>Les adresses de facturation et de livraison sont toujours les mêmes (exemple : sociétés de services)</li> <li>Afficher 3 champs dans les bons de commande : le client, l'adresse de facturation et l'adresse de livrais</li> </ul> |                                                                                                    |                 |                |                 |  |  |
| 2 | (OF) Devis cor<br>(OF) Lignes de | (OF) Devis complémentaires<br>(OF) Lignes de commande     |           |                    |               |                                                                                                    | <ul> <li>Autoriser l'ajout de devis complémentaire aux bons de commandes</li> <li>Afficher le menu lignes de commande depuis le menu ventes</li> </ul> |                 |                |                 |  |  |
|   | (OF) Options d<br>(OF) Modèle de | (OF) Options de ligne de commande<br>(OF) Modèle de devis |           |                    |               |                                                                                                    | <ul> <li>Activer les options de ligne de commande</li> <li>Ajoute les lignes de commande du modèle au devis</li> </ul>                                 |                 |                |                 |  |  |
| 2 | (OF) Sections                    | avancées                                                  |           |                    |               | emplace les lign                                                                                                    | es de commande du o                                                                                                    | devis par celle | es du modèle   |                 |  |  |
|   | (OF) Gestion d                   | lu budget                                                 |           |                    |               | ctiver la gestion                                                                                                    | du budget et des heu                                                                                                    | res chantier d  | lans les devis |                 |  |  |
| U | (OF) Contrôle<br>(OF) Afficher I | de date de pose<br>es sous-totaux T                       | TC par li | igne de comman     |               | ctiver le contrôle                                                                                                    | de date de pose à la<br>ptaux TTC par ligne de                                                                                                    | validation de   | s commandes    |                 |  |  |
|   | (OF) Type de r                   | apports                                                   |           | .g Johnnan         | Uniq          | uement dans le f<br>is les rapports                                                                                                    | formulaire et non dans                                                                                                    | s les rapports. |                |                 |  |  |

Cela aura pour effet d'ajouter un nouvel onglet à vos Devis et Bon de commande. Cet onglet vous permettra de créer des sections en cliquant sur l'icone + disponible à droite:

|                           |             |                     |                               |              |          | Date de la commande     | 08/03/2023              |
|---------------------------|-------------|---------------------|-------------------------------|--------------|----------|-------------------------|-------------------------|
| Client 🗛 💡                |             |                     | <b>.</b>                      |              |          | Date de fin de validité |                         |
| Coordonnées client        |             |                     |                               |              |          | Date demandée           |                         |
| Adresse de<br>facturation |             |                     | *                             |              |          | Somaino domandóo        |                         |
| AQ                        |             |                     |                               |              |          | Date visite technique   |                         |
| Adresse de livraison      |             |                     | Ŧ                             |              |          | Position fiscale        |                         |
| Étape kanban              | Nouveau     |                     | ~                             |              |          | Liste de prix           |                         |
| Type de devis             |             |                     | *                             |              |          | Coefficient             | 4.00                    |
| Modèle de devis           |             |                     | •                             |              |          |                         | 1,00                    |
| Devis envoyé              |             |                     |                               |              |          | Conditions de           | 30% commande solde pose |
|                           |             |                     |                               |              |          | Info                    |                         |
|                           |             |                     |                               |              |          |                         |                         |
| Sections Lignes de        | la commande | Autres informations | Informations d'automatisation | Commentaires | Notes Su | ivi Impression Cha      | antier                  |
|                           |             |                     |                               |              |          |                         | +                       |
| Séquence                  | Libellé     | Parent              | Lignes de commande            | Coût         | Heures   | Prix de vente           | % Prix de vente         |
|                           |             |                     |                               |              |          |                         |                         |

Vous pourrez alors créer des sections pour vos devis, ainsi que des sous-sections (via l'utilisation des Sections Parent).

Les Sections avancées peuvent être déplacées et utilisées sur les lignes de commandes de la même façon que les sections

Documentation éditée par Openfire. Documentation disponible sur documentation.openfire.fr

Page: 6 / 8

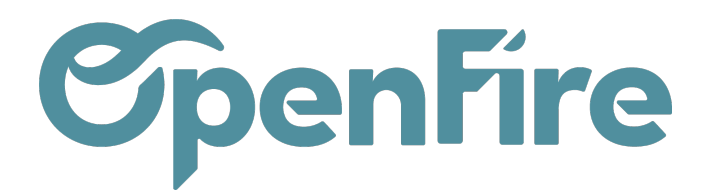

### classiques.

|              |                     |            |          | + |
|--------------|---------------------|------------|----------|---|
| rix de vente | État de facturation |            |          |   |
|              | 0,00                | <b>4</b> 2 | <b>+</b> | + |
|              | 0,00                | 2          | <b>+</b> | + |
|              | 0.00                | ርግ         | +        | + |

Il est également possible de dupliquer les sections et les lignes de devis qui la compose.

| Devis / CC0217                                                   |                                                  |                       |                    |             |                                                 |                            |        |                         |                 |    |   |   |
|------------------------------------------------------------------|--------------------------------------------------|-----------------------|--------------------|-------------|-------------------------------------------------|----------------------------|--------|-------------------------|-----------------|----|---|---|
| MODIFIER CRÉER                                                   |                                                  |                       |                    | Imprimer    | <ul> <li>Pièce(s) jointe(s) - Action</li> </ul> | -                          |        |                         |                 |    |   |   |
|                                                                  | sdvs@vps.c                                       | om                    |                    |             |                                                 | Position fiscale           | VE     | N-5.5                   |                 |    |   |   |
| Adresse de<br>facturation                                        | ASTIER ALEXANDRE, Alexandre ASTIER (facturation) |                       |                    |             |                                                 | Liste de prix              | Lis    | ste de prix publique (E | UR)             |    |   |   |
| Adresse de livraise                                              | on ASTIER ALE                                    | EXANDRE               |                    | Coefficient |                                                 |                            | 1,0    | 1,00                    |                 |    |   |   |
| Société                                                          | Société 1                                        |                       |                    |             |                                                 | Conditions de<br>règlement |        |                         |                 |    |   |   |
| Étape kanban                                                     | Nouveau                                          |                       |                    |             |                                                 | Info                       |        |                         |                 |    |   |   |
| Type de devis<br>Modèle de devis<br>Devis envoyé<br>Sections Lig | ines de la command                               | ie Autres information | ons Commentaires   | Notes       | Suivi Impression Cf                             | nantier                    |        |                         |                 |    |   |   |
|                                                                  |                                                  |                       |                    |             |                                                 |                            |        |                         |                 |    |   | + |
| Séquence L                                                       | .ibellé                                          | Parent                | Lignes de commande |             |                                                 | Coût                       | Heures | Prix de vente           | % Prix de vente |    |   |   |
| 1 F                                                              |                                                  |                       |                    | 1           | LIGNES DE COMMANDE                              | 2 500,00                   | 00:00  | 5 000,00                | 100,00          | 4  | + | + |
| 1.1 /                                                            | ACCESSOIRE                                       | 1 - POELE             |                    | 0           | LIGNES DE COMMANDE                              | 0,00                       | 00:00  | 0,00                    | 0,00            | 仓  | + | + |
| 2 F                                                              | umisterie                                        |                       |                    | 0           | LIGNES DE COMMANDE                              | 0,00                       | 00:00  | 0,00                    | 0,00            | ළු | + | + |
| 2.1 0                                                            | Conduits                                         | 2 - Fumisterie        |                    | 0           | LIGNES DE COMMANDE                              | 0,00                       | 00:00  | 0,00                    | 0,00            | ළු | + | + |
| 2.2 F                                                            | Raccord                                          | 2 - Fumisterie        |                    | 0           | LIGNES DE COMMANDE                              | 0,00                       | 00:00  | 0,00                    | 0,00            | 42 | ÷ | + |

Une fenêtre s'ouvrira alors et il sera alors possible de dupliquer également les sous-sections et toutes les lignes de commande qui composent ces sous-sections.

Documentation éditée par Openfire. Documentation disponible sur documentation.openfire.fr Page: 7 / 8

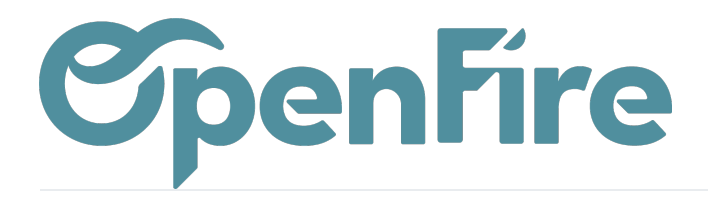

| oris   | Ventes - Facturation -        | Marque de l'articl      | le Actions <del>-</del> Rapports - | - Configuration - |           |               |           |         |
|--------|-------------------------------|-------------------------|------------------------------------|-------------------|-----------|---------------|-----------|---------|
|        | Odoo                          |                         |                                    |                   |           |               | ×         |         |
|        | Vous allez dupliquer la sec   | ction et toutes les lig | gnes de commande qui la co         | omposent.         |           |               |           |         |
| Ale:   | Nom de la section             |                         |                                    |                   |           |               |           |         |
|        | Parent                        | 10222                   |                                    |                   |           |               |           |         |
|        | Inclure les sous-<br>sections | ~                       |                                    |                   |           |               | -         |         |
|        | VALIDER Annuler               | iros Notes              | Suivi                              | Chaptier          | _         |               | _         |         |
| C5 III | Commenta                      | 110105                  | Sum impression                     | Chantier          |           |               |           |         |
|        | Lignes de comm                | nande                   |                                    | Coût              | Heures    | Prix de vente | % Prix de | e vente |
|        |                               | 1                       | LIGNES DE COMMANDE                 | 2 500             | ,00 00:00 | 5 000,00      |           | 100     |
| LE     |                               | 0                       | LIGNES DE COMMANDE                 | C                 | ,00 00:00 | 0,00          |           | 0,      |
|        |                               | 0                       | LIGNES DE COMMANDE                 |                   | ,00 00:00 | 0,00          |           | 0,      |
| isteri | ie                            | 0                       | LIGNES DE COMMANDE                 | c                 | ,00 00:00 | 0,00          |           | 0,      |
| isteri | ie                            | 0                       | LIGNES DE COMMANDE                 | 0                 | ,00 00:00 | 0,00          |           | 0,      |
|        |                               |                         |                                    |                   |           |               |           | _       |

Les sections peuvent être définies sur vos modèles de devis

 Plus d'information sur les Modèles de devis